#### Ministerio de Gobierno, Infraestructura y Desarrollo Territorial

Dirección General de Modernización

Dirección de Políticas Públicas e Innovación

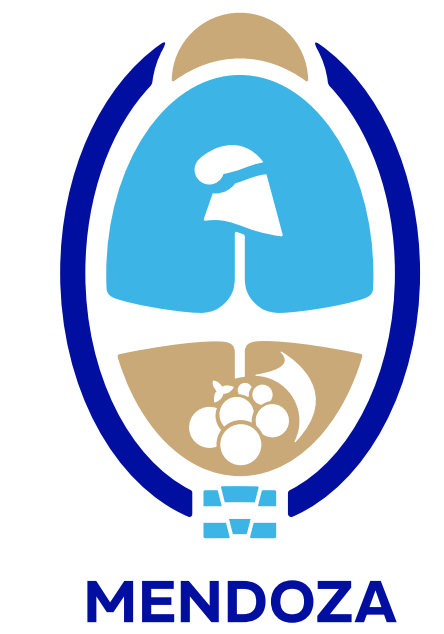

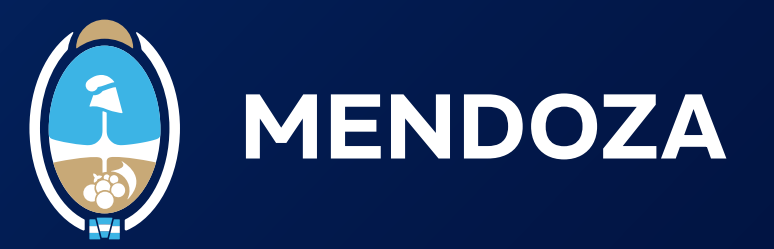

Para revocar el Certificado de Firma Digital con token tenés 3 opciones:

- 1. Revocar el <u>certificado con PIN de Revocación</u>
- 2. Revocar el <u>certificado con clave privada</u>

**3.** Presentarse en la AR donde generó su certificado de firma digital con token, con turno previo.

1. Revocar el certificado con PIN de Revocación.

Para solicitar la baja un Certificado de Firma Digital tenés que contar con la clave de Revocación que recibiste en el correo electrónico de aprobación el día que tramitaste tu certificado de firma digital.

**1.1.** Hacé <u>clic acá</u> para acceder al formulario de revocación del certificado y completá los campos, luego hacé clic en el botón que dice "revocar".

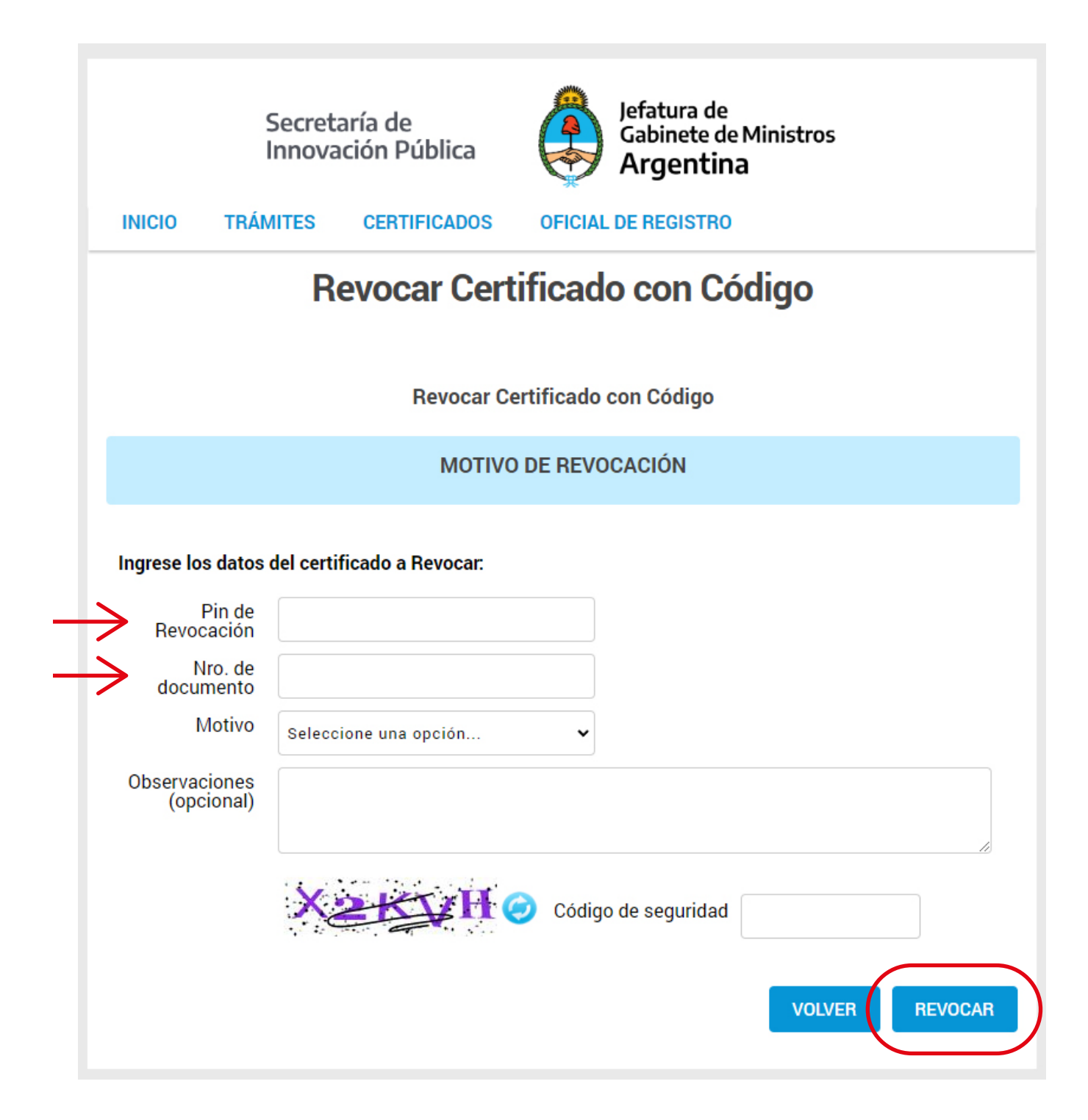

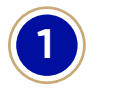

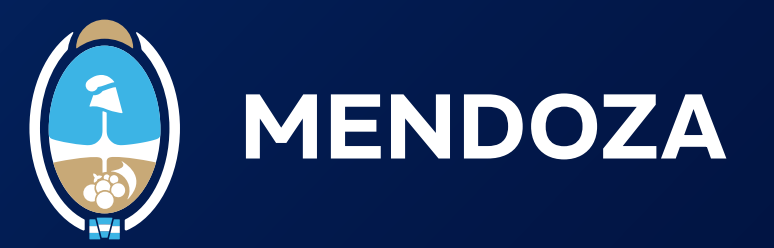

**1.2.** Aparecerá una leyenda para que confirmes la revocación y revises tus datos personales.

**1.3.** Una vez que tu solicitud de revocación sea aprobada, recibirás un correo electrónico indicándote que tu certificado fue revocado.

¡Listo, completaste el proceso de revocación del certificado de manera exitosa!

2. Revocar el <u>certificado con clave privada</u>

Recordá que: Necesitás tener descargada por única vez la cadena de certificados. Tenés que conectar tu token a la computadora.

**2.1.** Hacé clic acá para acceder al formulario de revocación del certificado (si necesitás descargá la cadena de certificados en el botón que dice "descargue AC-RAÍZ"), luego hacé clic en el botón que dice "siguiente".

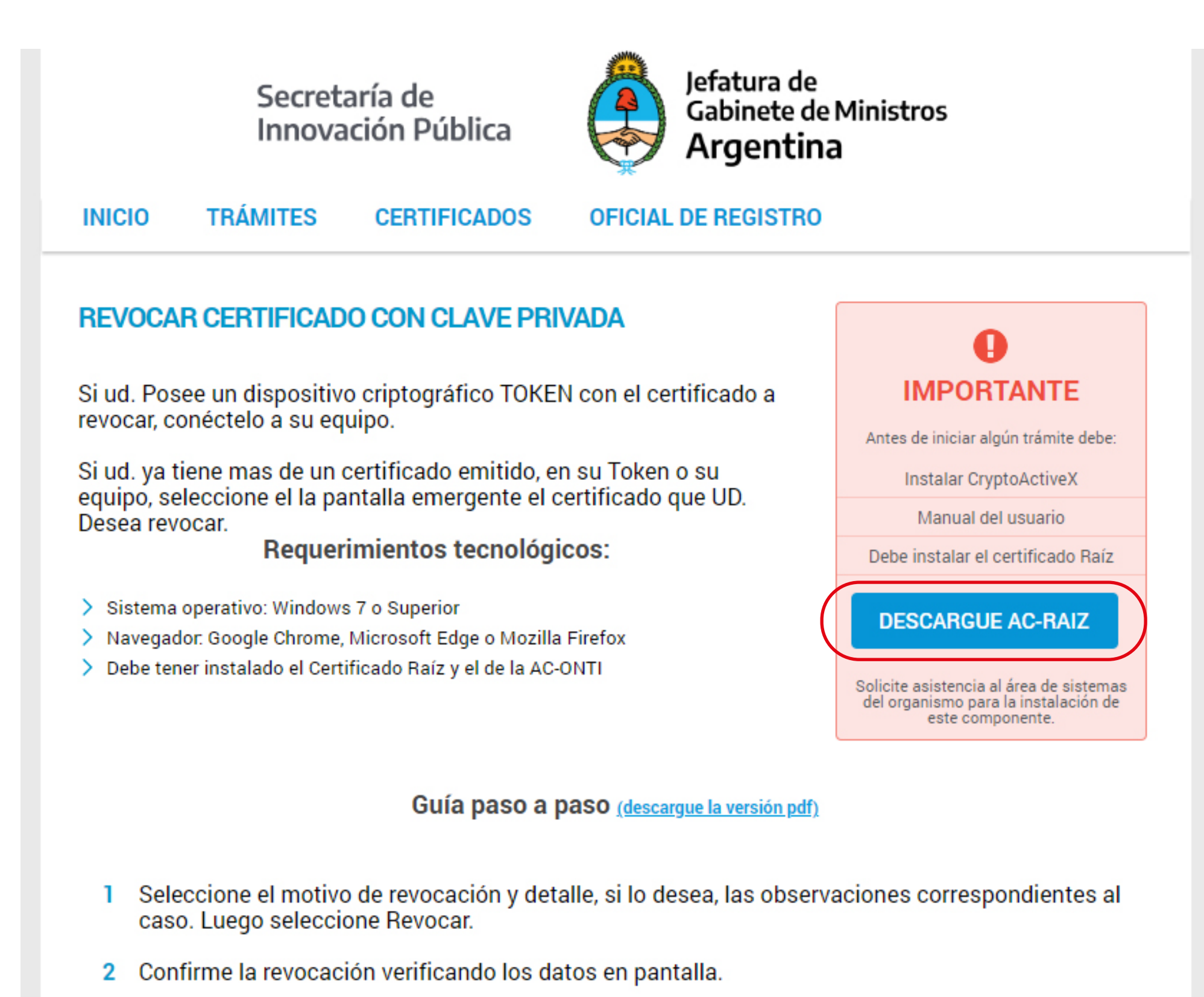

- 3 Imprima la de revocación del certificado.
- 4 Dentro de las próximas 24 horas su certificado revocado será publicado en el listado CRL.

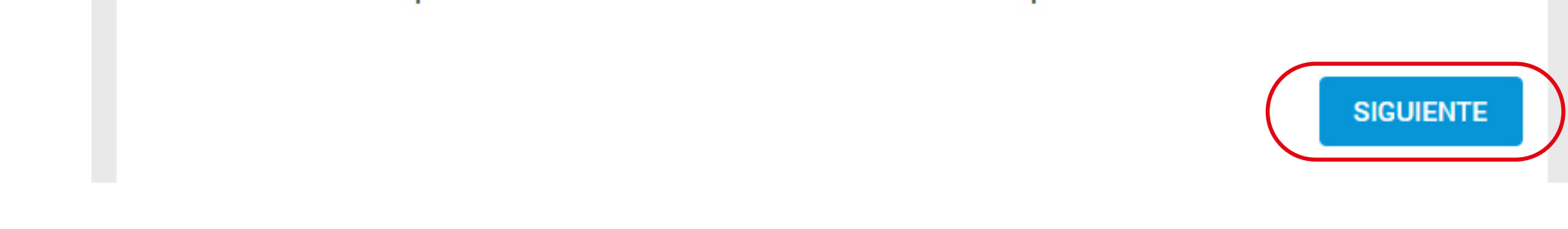

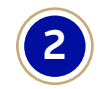

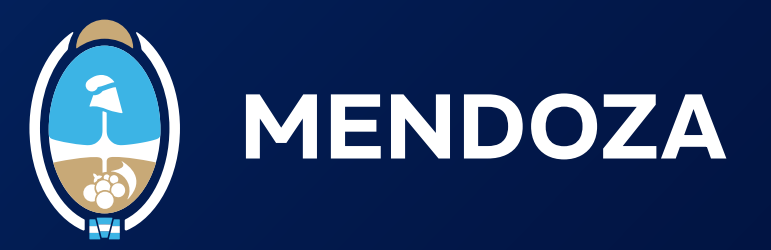

**2.2.** En la ventana llamada Seleccionar Certificado, revisá tus datos y hace clic en "aceptar".

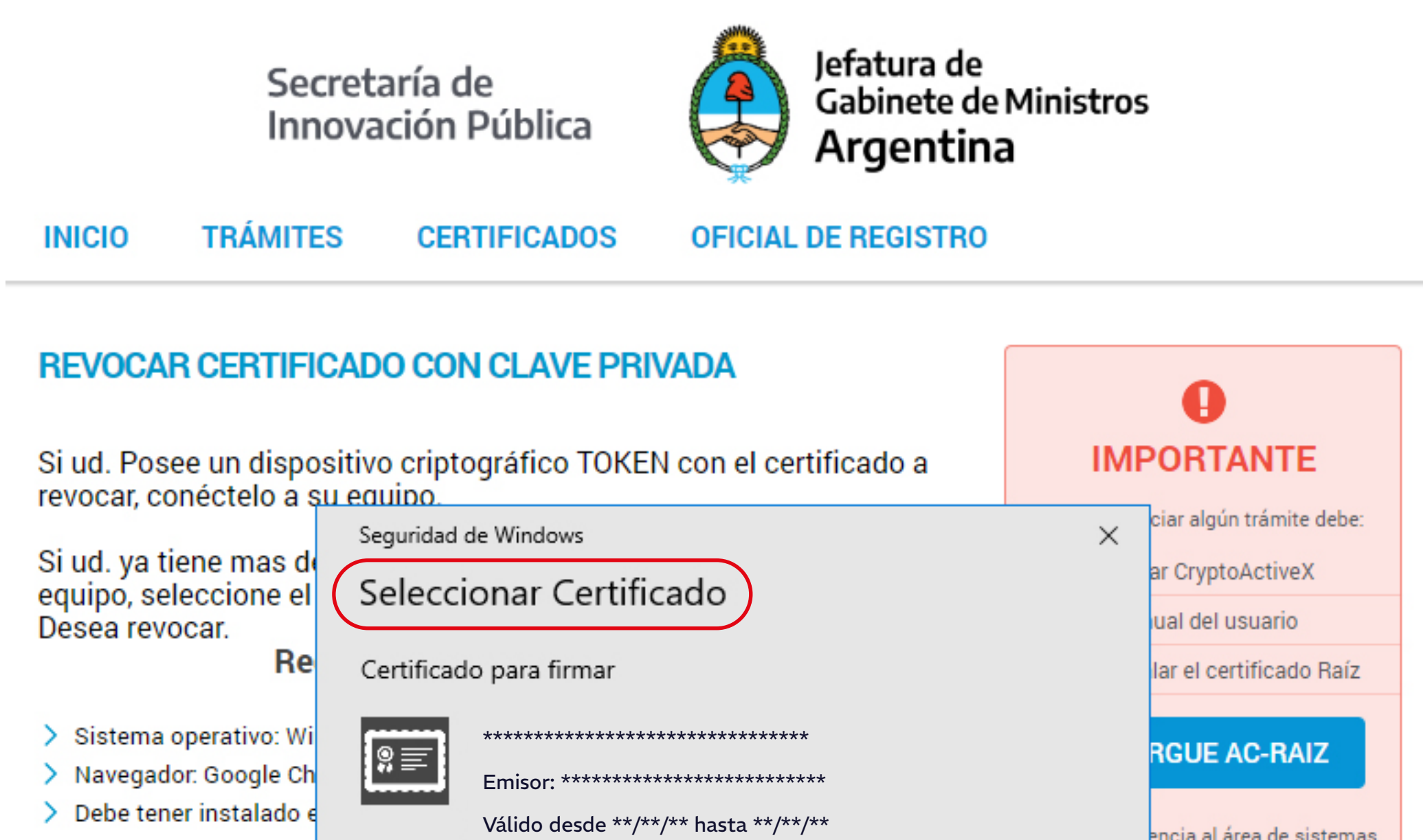

| Haga clic en Aceptar para continuar | no para la instalación de<br>e componente. |
|-------------------------------------|--------------------------------------------|
| Aceptar Cancelar                    |                                            |

**2.3.** Luego ingresá la contraseña de tu certificado de firma digital con token, recordá que es la que generaste el día que tramitaste tu firma y hacé clic en "aceptar".

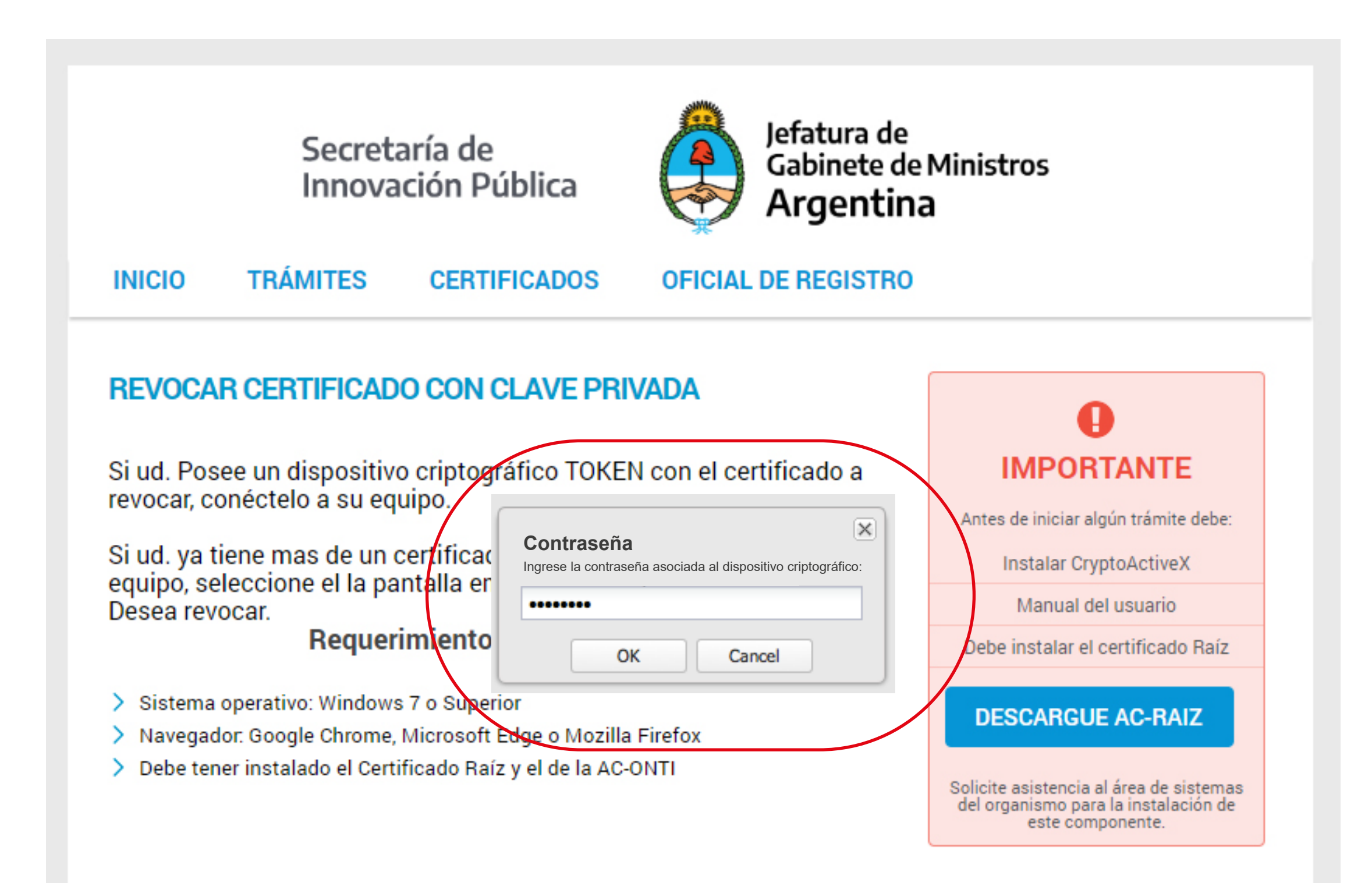

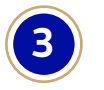

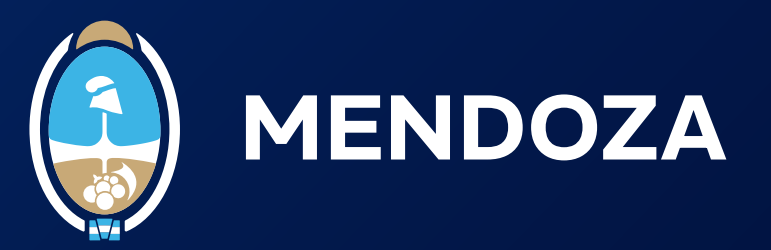

## **2.4.** Ahora completá el formulario que aparece y hacé clic en "revocar".

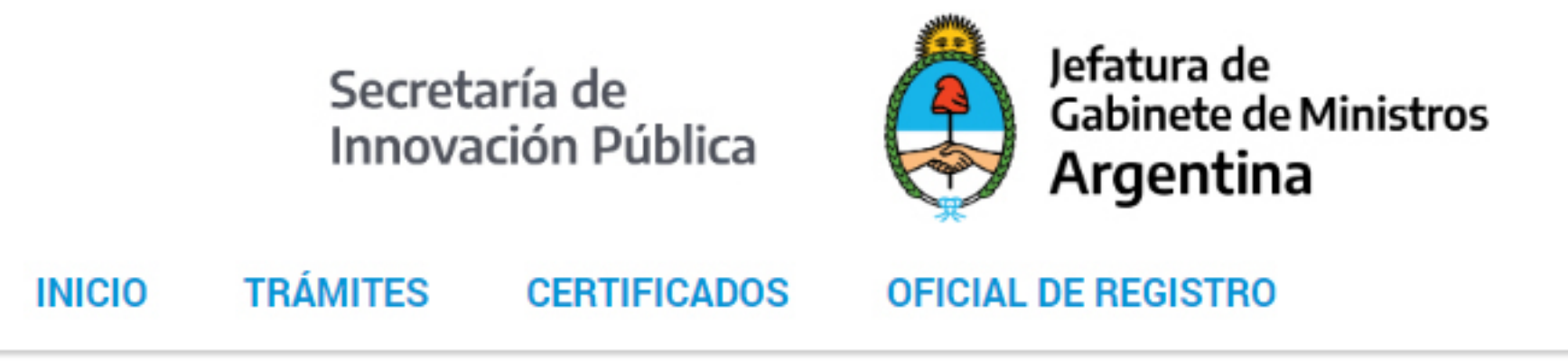

## **Revocar Certificado con Clave Privada**

Motivo de Revocación

Ingrese los datos del certificado a Revocar:

| Datos del   |        |
|-------------|--------|
| certificado | *****  |
|             | *****  |
|             | ****** |
|             | *****  |
|             | ****   |
|             | *****  |

|                          | ******* |        |         |
|--------------------------|---------|--------|---------|
| Motivo                   |         |        |         |
| Comentario<br>(opcional) |         |        |         |
|                          |         | VOLVER | REVOCAR |

**2.5.** Aparecerá una leyenda para que confirmes si querés realizar la revocación del certificado, hacé clic en el botón "sí". Para finalizar, revisá tus datos personales y hacé clic en "imprimir".

#### Detalle del certificado a Revocar

| Nombres del solicitante | Apellidos del solicitante |
|-------------------------|---------------------------|
| Tipo de Documento       | Número de documento       |
| País emisor             | Correo electrónico        |
| Organización            | Suborganización           |
| Cargo                   | Provincia                 |
| Localidad               | Aplicación                |
| Estado                  | Serial number             |
| Fecha solicitud         | Fecha emisión             |
| Motivo de revocación    |                           |
| Observaciones           |                           |

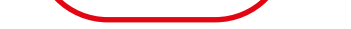

IMPRIMIR

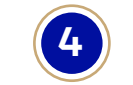

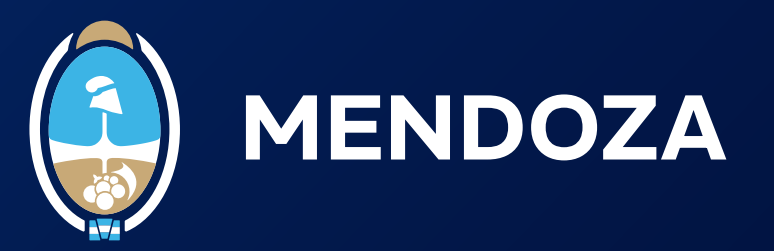

**2.6.** Una vez que tu solicitud de revocación sea aprobada, recibirás un correo electrónico indicándote que tu certificado fue revocado.

# ¡Listo, completaste el proceso de revocación del certificado de manera exitosa!

**3.** Presentarse en la AR donde generó su certificado de firma digital con token, con turno previo.

Si tenés que revocar tu certificado y lo querés hacer de manera presencial, tenés que sacar turno a través de una de las siguientes opciones:

- La aplicación <u>Mendoza por Mí</u>
- La página <u>web de Servicios</u>

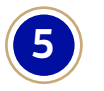